## 【図書館ホームページからの予約方法】

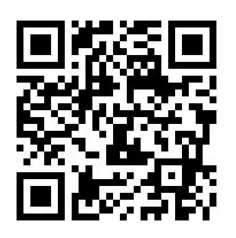

- 1. 図書館ホームページにアクセス。 https://ilisod005.apsel.jp/shoo-lib/
- 2. 資料検索欄に本の題名を入れ検索。
- 3. 予約かごに追加 を押す。

- 4. 利用者カード番号・パスワードを入力。
  初期設定パスワードは西暦生年月日8桁
  ※ご自分でパスワード変更された方は、
  そのパスワードを入力。
- 5. ログインした後、予約かごを押す。

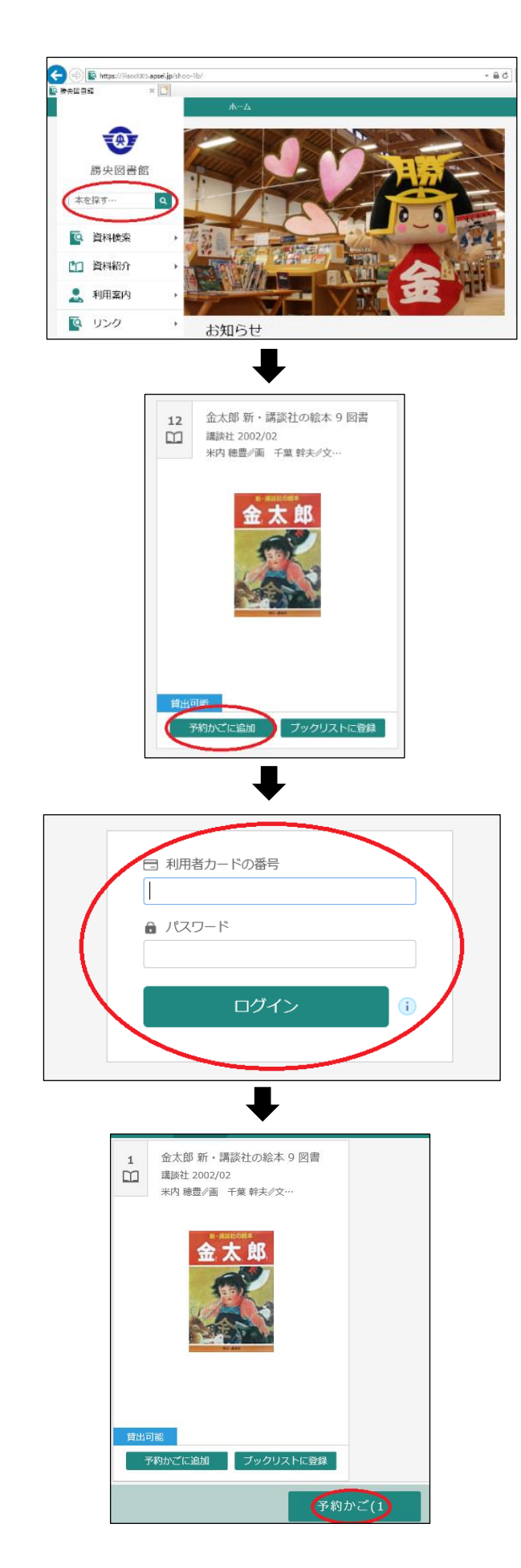

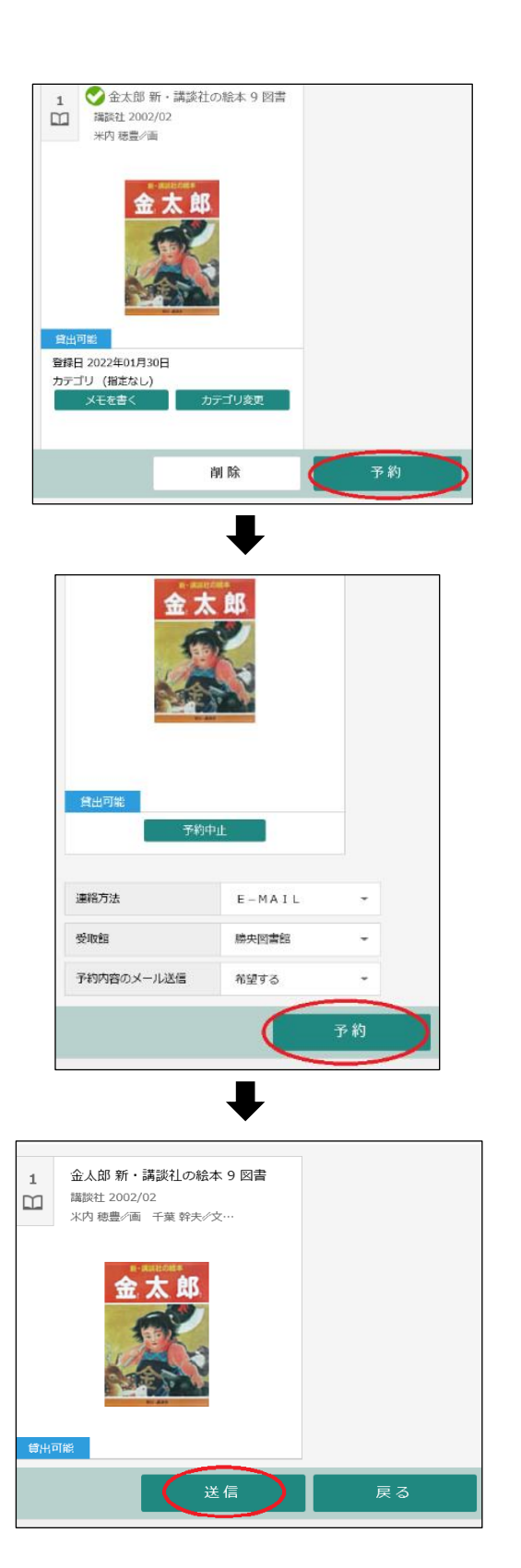

6. 予約 を押す。

- 連絡方法を選択し、予約内容のメール
  送信の有無を選択し、もう一度予約 を 押す。
- ※予約連絡をメールで受け取り希望される 方は、連絡方法を E-MAIL を選択してく ださい。

8. 最後に「送信」を押して予約完了。

※準備ができましたら図書館から連絡 があります。

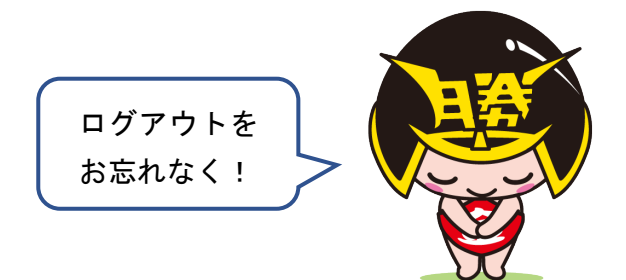

※コミックは1タイトルにつき、5冊までの予約になりますので、ご注意ください。